خصوصيات متلب سايت سيم پاور

ويرايش گر

در این بخش، خصوصیات مهم ویرایشگر MTLAB تشریح خواهد شد. این خصوصیات و قابلیتها شامل تکرار و این بخش، خصوصیات مهم ویرایشگر highlight و ..... سریع کد به صورت سلول به سلول، انتشار خودکار کد به فرمت HTML و دیگر فرمتها و highlight کردن کد برای ++ C/C، HTML و میباشد. به منظور آشنایی با این بخش دو مثال ارائه میشود.

Click Here HOME 1. New Variable Ana TE 52 T To Find Files 33 Dpen Variable -SF New New Open Li Compare Save Import Script Blank script (Ctrl+N) Data Workspace 🤧 Clear Workspace \* 20 🗰 \Rightarrow 🔄 🗊 🌗 🕨 C: 🕨 Users 🕨 drjamshidi 🕨 Documents 🕨 MATLAB Command Window Current Folder New to MATLAB? Wat Ath

M-File مثال ۲۰۱: نخست باید یک
که شامل کدهای سلولی میباشد
M- ایجاد کرد. برای این کار یک
File جدید باز کنید.

سیس دستورات زیر را در آن تایپ کنید.

 $n = 1:1 \circ \cdot;$ tau = linspace (-.., \circ, .., o, 1...); sn=sin (pi\*n/ $\epsilon$ ). / (pi\*n/ $\epsilon$ ); cntau=cos ( $\gamma$ \*pi\*n'\*tau); f=., $\gamma \circ *(1+\gamma * sn*cntau);$ plot (tau, f)

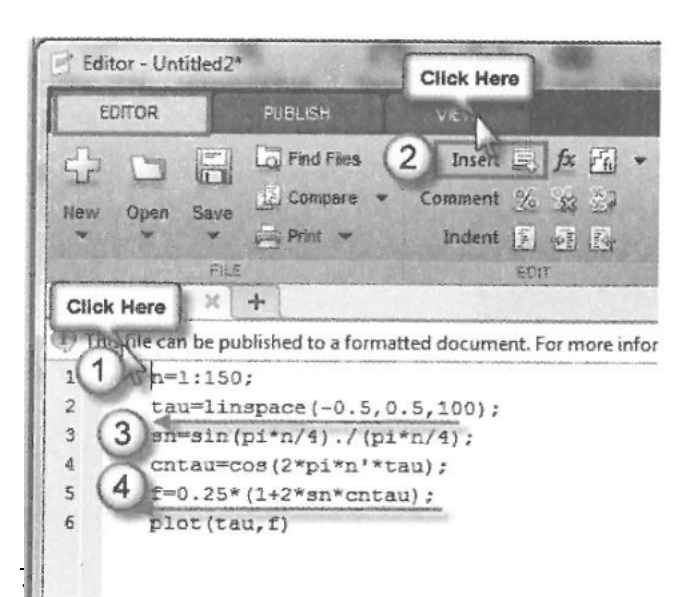

M- حالت سلولی برای تفکیک قسمتهای مختلف -M File از یکدیگر میباشند. برای این که حالت سلولی این فایل را فعال کنید، باید در ابتدا و انتهای هر قسمت دو علامت ٪٪ گذاشته شود یا ابتدا در قسمت اول سلول کلیک و بعد بر روی گزینه Insert کلیک شود. این کار باعث فعال شدن سلولهای ایجاد شده در M-File حتی بدون ذخیره شدن فایل می شود. سلول ها به وسیله دو علامت ٪٪ در ابتدای هر سلول از هم جدا شده اند. در قسمت هایی که خط کشی شده است، مانند سلول از هم جدا می گردند.

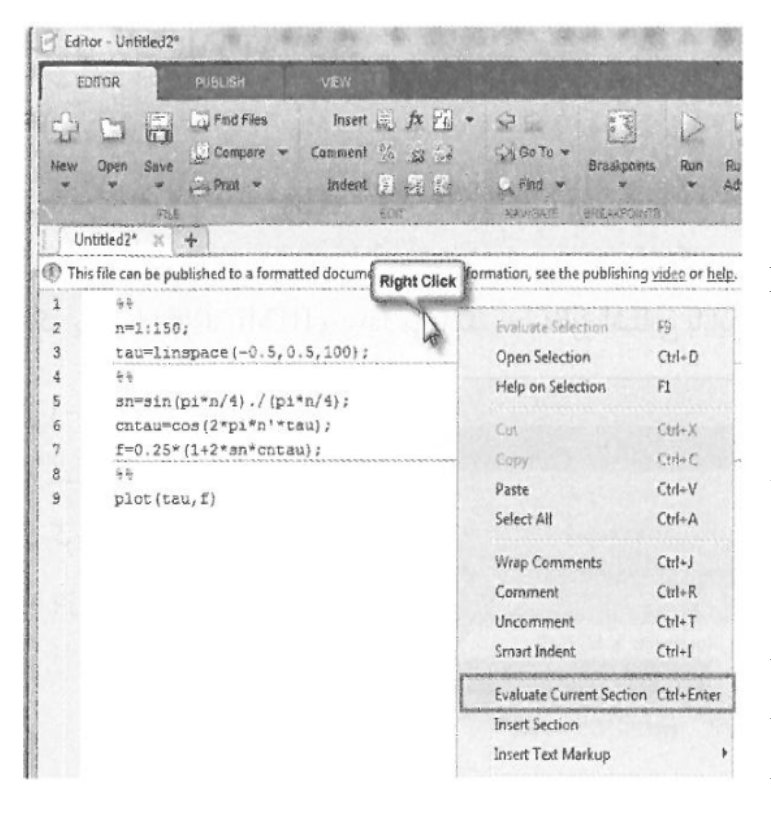

با کمک کلید Insert فایل را به سه سلول تفکیک نمایید. بر روی بخش اول سلول کلیک کنید. رنگ این قسمت زرد میشود. برای اجرای سلول روی بخش اول سلول Evaluate و گزینه Evaluate راست کلیک نموده و گزینه Evaluate ماست کلیک نموده و گزینه باولین مسلول اجرا میشود. برای اجرا شدن سلول سلول اجرا میشود. برای اجرا شدن سلول بعدی مجدداً روی بخش دوم کلیک کرده و سپس با راست کلیک و انتخاب گزینه بعدی مجدداً روی بخش دوم کلیک کرده و را نیز اجرا کنید. متغیرها و مقادیر موجود در هر سلول در این پنجره ظاهر میشود. اگر در سلولها دستور plot باشد، پنجره شکل باز خواهد

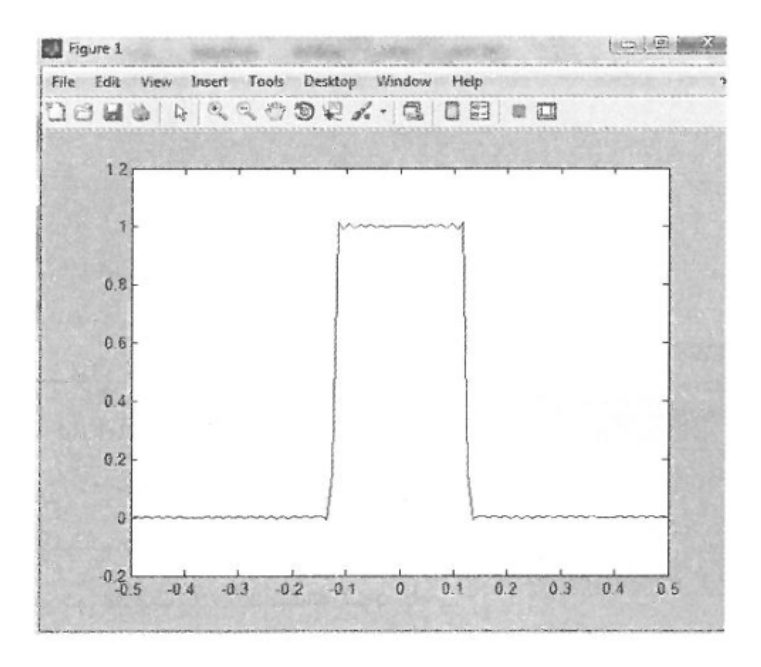

مثال ۱-۵: در ابتدا یک M-File جدید باز کرده و دستورات زیر را در آن وارد کنید.

%% Filter Example

% This example creates a signal closed of two sine waves, designs a low pass

% filter, then removes the higher frequency component with it.

%  $\$y=\sin(1 \sin f_1) + \sin(1 \sin f_1) \$$ % Parameters % Specify parameters and construct time base. The two frequencies are: % %  $1 \cdot Hz$ %  $1 \cdot Hz$ %  $1 \cdot Hz$ %  $1 \cdot Hz$ %  $1 \cdot Hz$ % Sample rate f $1=1 \cdot ;$ f $1=1 \cdot ;$ 

%%Low frequency % First define a sample rate, signal frequencies and a time base

y=sin (**Y**\*pi\*f**Y**\*t);

plot (t, y);

%% Add high frequency % Next add a second higher frequency

y=y+sin (**`\***pi\*f**`**\*t);

plot (t, y);

فعال کردن حالت سلول با گذاشتن علامت ٪٪ در پنجره Editor این امکان را میدهد که M-Code مورد نظر را ایجاد کرده و در هر زمان یک سلول (یا یک بخش M-فایل) را اجرا نمود، ابتدا فایل را ذخیره نمایید. سپس همانطور که مشاهده میشود، سلولها با دو بار تکرار علامت درصد (٪٪) از هم تفکیک شدهاند. میتوان سلول کنونی را با کلیک کردن بر روی گزینه Run and Advance مطابق شکل در پنجره Editor اجرا کرد.

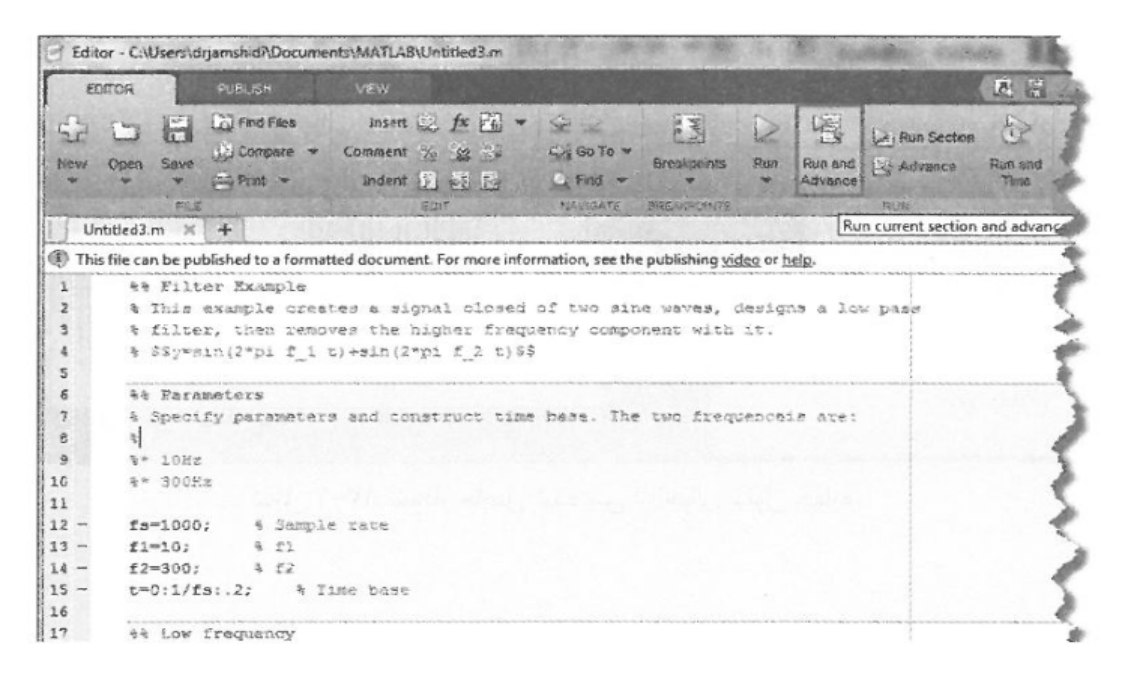

## شکل ۱-۱۱: ایجاد M-File و اجرای آن به صورت سلولی در پنجره ویرایش.

در این مثال، با دو بار کلیک متوالی بر روی گزینه فوق به اولین دستو plot میرسیم که نتیجه اجرای سلول سوم نمودار شکل میباشد.

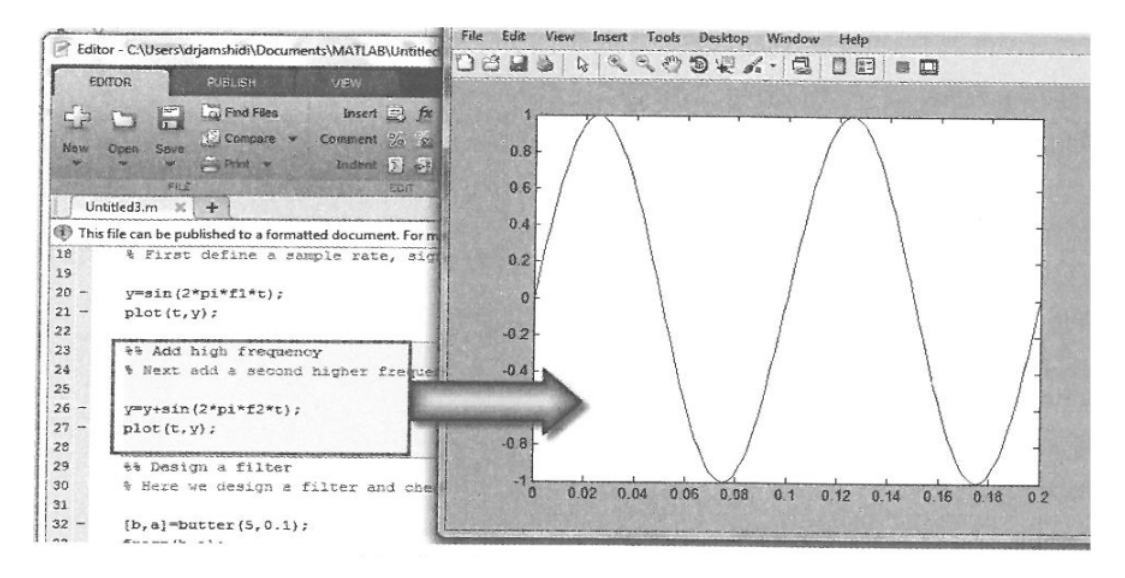

شکل ۱-۱۲: نمودار حاصل شده پس از اجرای سلول سوم.

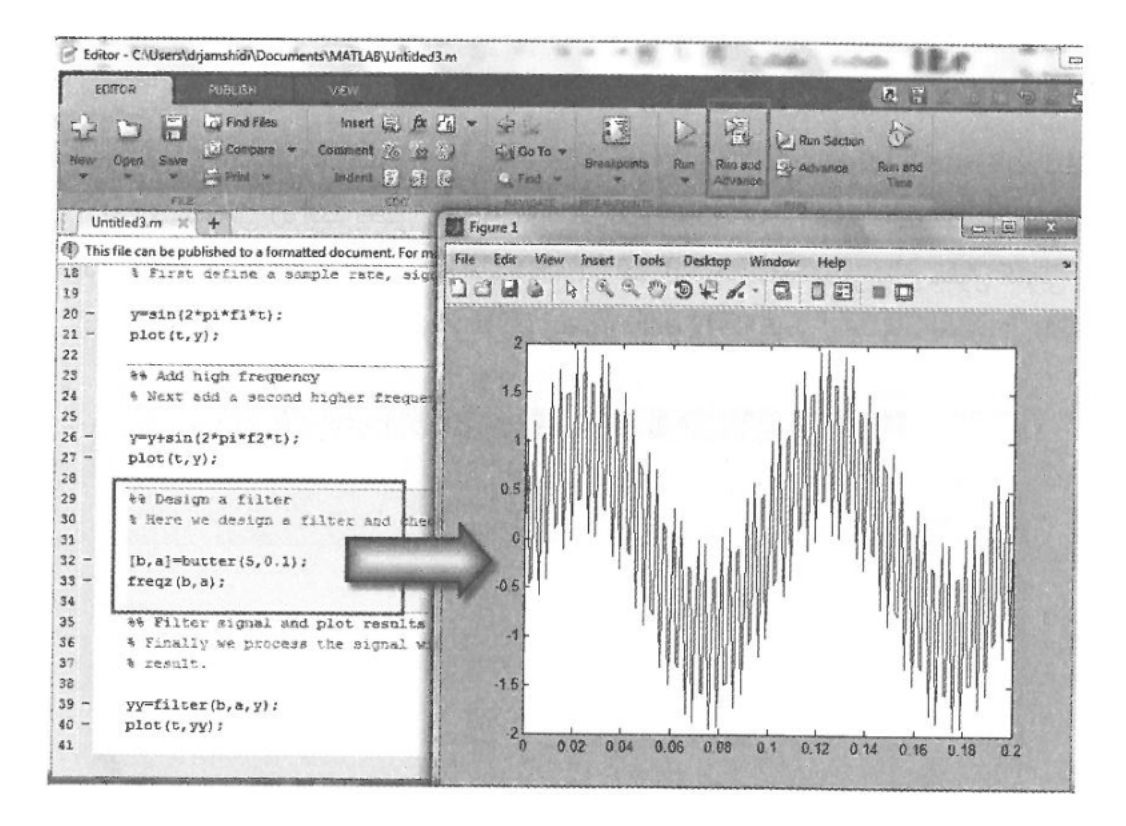

# شکل ۱-۱۳: نمودار حاصل شده پس از اجرای سلول چهارم.

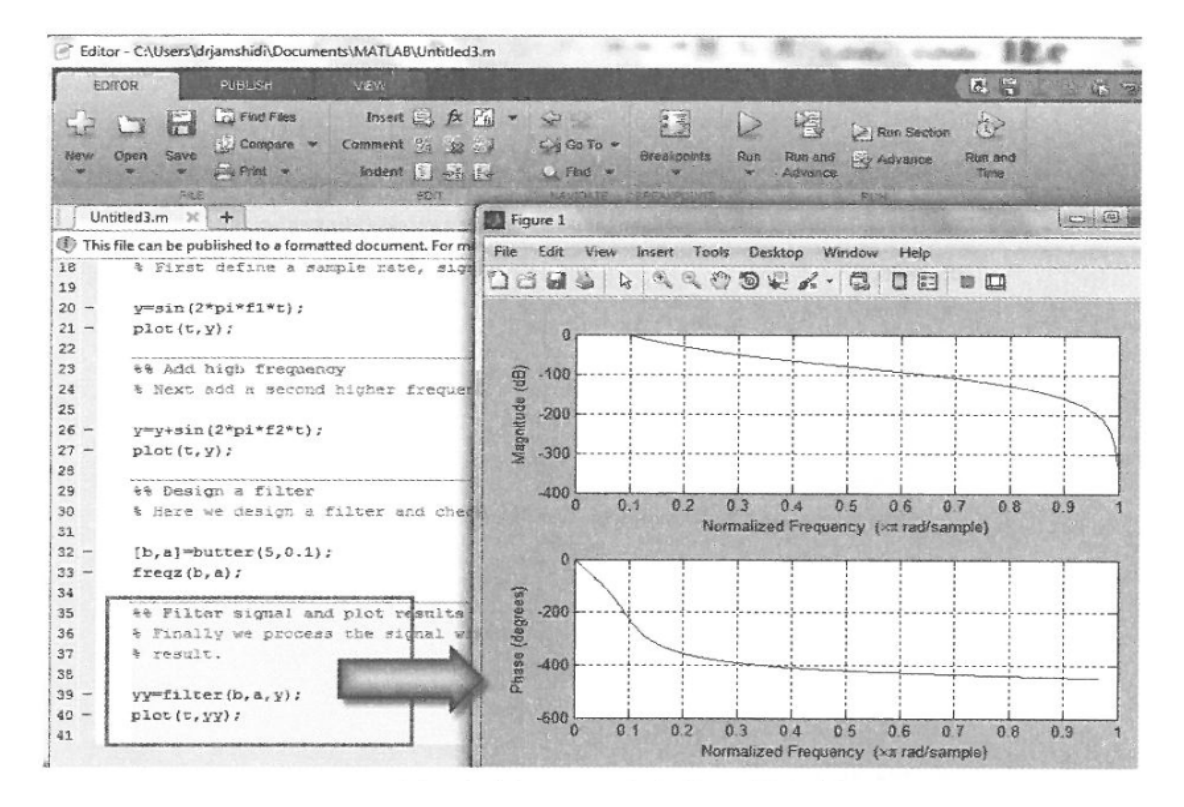

شکل ۱-۱۴: نمودار حاصل شده پس از اجرای سلول پنجم.

می توان به صورت خودکار M-Codeها را با فرمت word، HTML وسایر فرمت ها چاپ کرد، برای این کار مطابق شکل بر روی آیکو Publish از زبانه دوم پنجره Editor کلیک کنید.

| EDI      | TOR        | PUB                   | LISH VI                          | EW                            |                       |                                            |         |                    |
|----------|------------|-----------------------|----------------------------------|-------------------------------|-----------------------|--------------------------------------------|---------|--------------------|
| Save     | Section    | Section<br>with Title | B Bold<br>I talc<br>M Monospaced | 2 Hyperlink<br>2 Inline LaTeX | E Bulleted List       | Preformatted Text<br>Code<br>Display LaTeX | Publish | h .                |
| FRE      | INSERT     | SECTION               | INSERT INLE                      | NE MARKUP                     | INSERT BI             | OCK MARKUP                                 | FUELIS  |                    |
| Unt      | itled3.m   | ×+                    | Contraction of the               |                               |                       |                                            | L       | Publish: Untitled3 |
| This     | file can b | e publishe            | d to a formatted d               | ocument. For mor              | re information, see t | he publishing video or                     | help.   |                    |
| 18<br>19 | % Fi       | rst def               | ine a sample                     | rate, signa                   | al frequenceis        | s and a time ba:                           | 36      |                    |
| 20 -     | y=si       | n(2*pi*               | f1*t);                           |                               |                       |                                            |         |                    |

..... مورد نظر را ذخیره کنید. سپس در پنجره گشوده شده بر روی گزینه Publish کلیک کنید. کد موردنظر اجرا میشود و نتایج موردنظر حاصل میشود. تمام نمودارها در جاهای موردنظر قرار خواهند گرفت و -M Codeهای موردنظر به قسمت تیتر و متن اصلی تبدیل میشود.

| Filter Example | ×  | +         |                                                                  |
|----------------|----|-----------|------------------------------------------------------------------|
| +20            | 44 | Location: | file:///C:/Users/drjamshidi/Documents/MATLAB/html/Untitled3.html |

This example creates a signal closed of two sine waves, designs a low pass filter, then removes the t

### Contents

- Parameters
- Low frequency
- Add high frequency
- Design a filter
- Filter signal and plot results

### Parameters

Specify parameters and construct time base. The two frequenceis are:

| \$* 10Hz     |                |
|--------------|----------------|
| ** 300Hz     |                |
| fs=1000;     | \$ Sample rate |
| f1=10;       | ¥ £1           |
| f2=300;      | \$ f2          |
| t=0:1/fs:.2; | % Time base    |
|              |                |

#### Low frequency

First define a sample rate, signal frequenceis and a time base

y=sin(2\*pi\*fl\*t);
plot(t,y);

شكل: چاپ كردن M-File نوشته شده با فرمت سلولى.

| HC                                            | HOME      |              | PLOTS     |                  |                   |                                                                                                    |  |
|-----------------------------------------------|-----------|--------------|-----------|------------------|-------------------|----------------------------------------------------------------------------------------------------|--|
| New<br>Script                                 | 12<br>New | Open<br>FILE | C: Vusers | Import<br>Data   | Seve<br>Workspace | New Variat     Open Variat     Open Variat     Open Variat     Open Variat     Open Variat     Open Variat |  |
| Current Fold Right Cild                       |           |              | Click     |                  | 0                 | Command Wind                                                                                               |  |
| Di                                            | Name      | ~ ~          | 1         |                  |                   | New to MAT                                                                                                 |  |
| 00 h                                          | est1.m    |              | Oper      | n                |                   | Enter                                                                                                    |  |
| 1 10                                          | Intitled  | l.m          | Show      | Show in Explorer |                   |                                                                                                    |  |
| 1 当し<br>1 1 1 1 1 1 1 1 1 1 1 1 1 1 1 1 1 1 1 | Intitled  | 12.m<br>13.m | Crea      | Create Zip File  |                   |                                                                                                    |  |
| least .                                       |           |              | Rena      | me               | F2                |                                                                                                    |  |
|                                               |           |              | Dele      | te               |                   | Delete                                                                                                    |  |

حال نتایج اجرای کد در پوشه ای به نام html در مسیر جاری متلب سایت سیم پاور با توجه به فرمت انتخاب شده موجود میباشد. از پنجره Current Directory شده موجود میباشد. از پنجره کردن بر روی فایل در پوشه html با کلیک راست کردن بر روی فایل htmlو انتخاب گزینه Show in Explorer فرمت HTMLاین برنامه نمایش داده می شود.